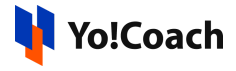

## VdoCipher Configuration Guide

VdoCipher is a video hosting solution that allows the platform users to upload videos for courses. It enables adding videos from internal storage and their smooth streaming on the platform.

To find the related configuration settings, visit Manage Settings > General Settings > **Third Party APIs** > **VdoCipher**.

| VdoCipher           |                                                                                                    |
|---------------------|----------------------------------------------------------------------------------------------------|
| VdoCipher Api Key   |                                                                                                    |
|                     | VdoCipher Api key for uploading videos on third party.                                                              |
| VdoCipher Folder Id |                                                                                                    |
|                     | Unique folder id to be retrieved from VdoCipher account where videos will be uploaded. Leave blank for root folder. |

To collect the API Key, follow the steps given below:

## Collect the API Configuration Key

 Visit the VdoCipher website. Click Login from the upper right corner of the page.

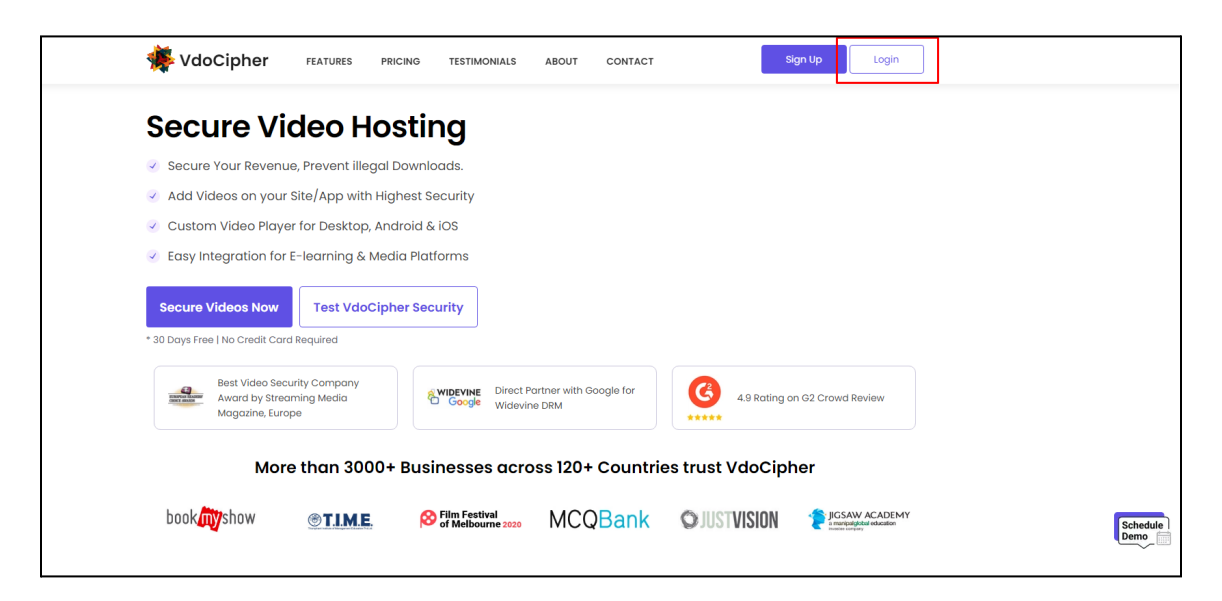

Use your email address and password to log into your account.

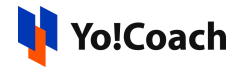

| <b>Vdocipher</b><br>Sign in |         |
|-----------------------------|---------|
| Email address *             |         |
| Password *                  |         |
| Login<br>Forgot password?   | Sign Up |

However, if you don't already have an account on VdoCipher, click **Sign Up** from the homepage.

| VdoCipher features pricing testimonials about contact            |
|------------------------------------------------------------------|
| Secure Video Hosting                                             |
| Secure Your Revenue, Prevent illegal Downloads.                  |
| 📀 Add Videos on your Site/App with Highest Security              |
| 📀 Custom Video Player for Desktop, Android & iOS                 |
|                                                                  |
| Award by Streaming Media<br>Magazine, Europe                     |
| More than 3000+ Businesses across 120+ Countries trust VdoCipher |

Enter the required details and click **Register** given below the form.

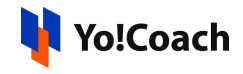

| Free 30 Day Trial<br>No credit card required                                                 | 🐝 VdoCipher                                                                                    |
|----------------------------------------------------------------------------------------------|------------------------------------------------------------------------------------------------|
| Add Videos on your Site/App with Highest Security                                            | Free Trial Includes                                                                            |
| Enter your name *                                                                            | <ul> <li>Upload &amp; Add Videos on your site/app<br/>with DRM &amp; Watermark!</li> </ul>     |
| Enter your email *                                                                           | <ul> <li>Google Widevine DRM Encryption &amp;<br/>Watermark Security</li> </ul>                |
| Enter a password *                                                                           | <ul> <li>5 GB Bandwidth, 4 Videos limit</li> <li>All Integration Plugins, APIs, SDK</li> </ul> |
| Enter the password again *                                                                   | ✓ Global AWS CDN & Hosting                                                                     |
| Phone Number with country code (Optional)                                                    | Interactive.Media                                                                              |
| Register<br>By clicking on this button, you agree to our Terms of Service and Privacy Policy | TIME. MCQBank Jamuura                                                                          |
| Have an account? Sign In                                                                     |                                                                                                |

Once registered, a 30 days free trial is activated on your account. You can use up to 5 GB of storage on the platform or upload 4 videos using the free version. You can later purchase a paid subscription plan according to your business needs.

On successful login on the website, the account homepage is opened.
 Click Security & Config from the left navigation menu.

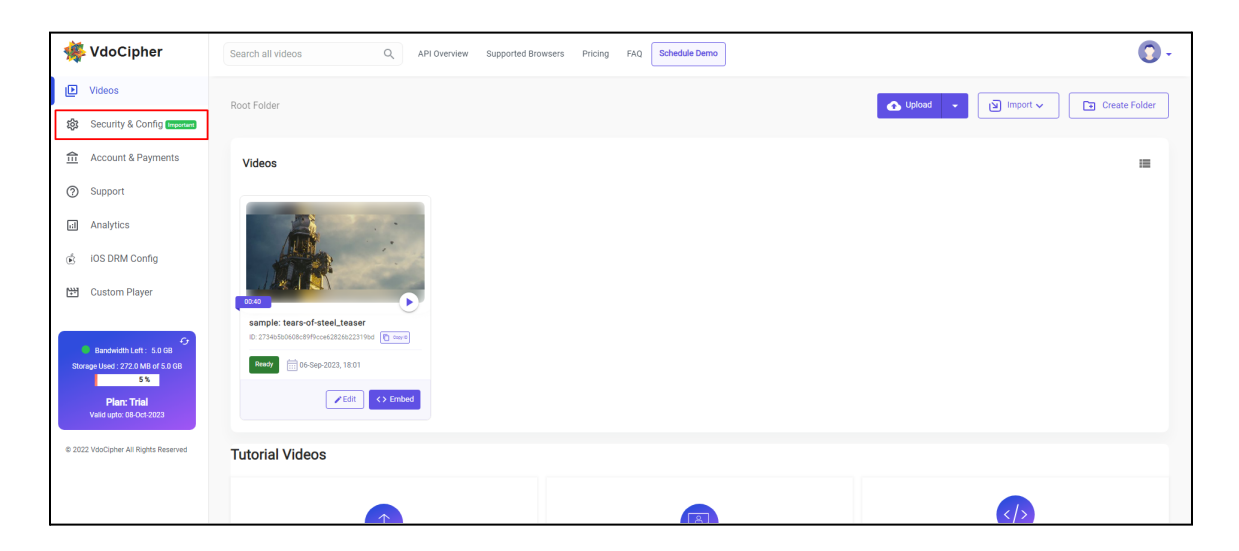

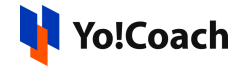

 You are redirected to the Account Configurations page. Click the API Keys tab from the header menu.

| 🌞 VdoCipher                            | Search all videos Q, API Overview Supported Browsers Pricing FAQ Schedule Demo                                                                                                    | 0 - |
|----------------------------------------|----------------------------------------------------------------------------------------------------|-----|
| Videos                                 | Account Configurations                                                                                                    |     |
| Security & Config Important            | © // 23 ⊕ (å Co<br>Security settings // 1997 / 1998 / 1996 / 1996 / 19 |     |
| Account & Payments                     |                                                                                                    |     |
| ③ Support                              | URL Whitelist Restrictions (subdomains) O Match domain exactly  Match domain and all its subdomain Regex on full URL                                                                                                    |     |
| Analytics                              | e.g. example.com                                                                                                    |     |
| iOS DRM Config                         | Override all other domain restrictions (API and video)                                                                                                    |     |
| Custom Player                          | If this is not enabled, domain whitelist set at API and video level will have higher priority.<br>If turned on, this will override all other whitelist settings.                                                                                                    |     |
| Bandwidth Left : 5.0 GB                | Approve or Block entry for Users from Specific Countries / IPs                                                                                                    |     |
| Storage Used : 272.0 MB of 5.0 GB      | Block users from selected countries / IPs     Only allow users from selected countries / IPs                                                                                                    |     |
| Plan: Trial<br>Valid upto: 08-Oct-2023 | Countries / IPs                                                                                                    |     |
| © 2022 VdoCipher All Rights Reserved   | Save Changes                                                                                                    |     |

4. From the API Keys page, click Add API Key.

| 🌞 VdoCipher                   | Search all videos Q API Overview | Supported Browsers Pricing FAQ Schedule Demo | 0 - |
|-------------------------------|----------------------------------|----------------------------------------------|-----|
| ▶ Videos                      | Account Configurations           |                                              |     |
| 😥 Security & Config Important | Security Settings                | (Š. C. Ellar                                 |     |
| Account & Payments            | API Keys Users Web Hooks         | IOS Mayback Advanced Custom Mayer            |     |
| ③ Support                     | Add API Key                      |                                              |     |
| Analytics                     |                                  |                                              |     |
| iOS DRM Config                |                                  | No apikeys for this project yet              |     |
| Custom Player                 |                                  |                                              |     |

5. The New Key pop-up window box is displayed on the screen. Copy the API Secret key given in this window and save it for use later. This key once added can not be regenerated. So, it is recommended to keep it secure.

| Add API Key                             |                                             |                                                         |                                |                              |
|-----------------------------------------|---------------------------------------------|---------------------------------------------------------|--------------------------------|------------------------------|
| API Secret                              | Created                                     | Permissions                                             |                                | 1                            |
| SIXC.JYKN****                           | New Key<br>Copy API Secret f<br>API Secret: | or making API request. This is the last time we will sh | now you the key secret.        | -                            |
| How to use API keys                     |                                             |                                                         | · Wardada ( Search a           | ana x 🗴 vidano bosh sovo x 🔸 |
| abbrev. Application programming interfa | ace<br>lication to access the dat           | a of another application or service.                    |                                | Accessor Configurations      |
| API Key                                 |                                             |                                                         | Ø Vdess<br>Q Endig<br>≜ Accent | diff Same                    |

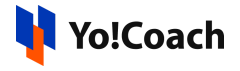

6. Click **Web Hooks** from the header menu. From the respective page, click **Add Web Hooks**.

| 🌞 VdoCipher                   | Search all videos Q, API Overview Supported Browsers Pricing FAQ Schedule Demo | 0. |
|-------------------------------|--------------------------------------------------------------------------------|----|
| ▶ Videos                      | Account Configurations                                                         |    |
| 8 Security & Config Important | Security Settings                                                              |    |
| Account & Payments            | API Keys UBers Web Hooks IUS Halpoack Advanced Custom Hayer                    |    |
| ⑦ Support                     | Add web Hook                                                                   |    |
| al Analytics                  |                                                                                |    |
| iOS DRM Config                | No web hooks for this project yet                                              |    |
| 🖼 Custom Player               |                                                                                |    |
|                               |                                                                                |    |

7. The **New Hook** pop-up window is displayed. Enter the callback URL in the **URL** field as per the following format:

https://{domain-name}/courses/VdoCipherCallBack

|                          | New Hook                                                                                                    |       |
|--------------------------|----------------------------------------------------------------------------------------------------|-------|
|                          | Enter URL, Event of the Web Hook to be created                                                                  |       |
|                          | URL*                                                                                                    |       |
|                          | Url must begin with http or https                                                                               |       |
|                          | Event                                                                                                    |       |
| sed on t                 | video:ready -                                                                                                   | s pro |
| ons to ye                |                                                                                                    |       |
|                          | Cancel Create Web Hook                                                                                          |       |
| ype reque:<br>nen parsin | st header will beapplication/json. The JSON object will have the following properties. Note the<br>g this JSON. | it ne |

From the **Event** dropdown, select **video:ready**.

8. Once the details have been provided, click Create Web Hook.

## Configure the API Key on Yo!Coach

 Open the Yo!Coach admin panel. Move to Manage Settings > General Settings > Third Party APIs > VdoCipher. Paste the API key previously copied from the VdoCipher platform.

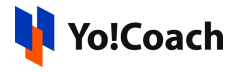

| VdoCipher           |                                                                                                    |
|---------------------|----------------------------------------------------------------------------------------------------|
| VdoCipher Api Key   |                                                                                                    |
|                     | VdoCipher Api key for uploading videos on third party.                                                              |
| VdoCipher Folder Id |                                                                                                    |
|                     | Unique folder id to be retrieved from VdoCipher account where videos will be uploaded. Leave blank for root folder. |

## Collect the Folder ID (Optional)

Once you start uploading your videos on VdoCipher in separate folders, you can choose to integrate only a specific folder with Yo!Coach through Folder IDs.

Please note that it is optional to add Folder ID on Yo!Coach. It is recommended to configure folder IDs when you are using VdoCipher for video hosting on more than one platform.

10. Click **Create Folder** from the upper right corner of the VdoCipher homepage and create a new folder for your videos.

| 🌞 VdoCipher                                                | Search all videos Q | API Overview Supported Browsers Pricing Fr | Q Schedule Demo | 0 - |
|------------------------------------------------------------|---------------------|--------------------------------------------|-----------------|-----|
| D Videos                                                   | Poot Folder         |                                            |                 |     |
| 😥 Security & Config Important                              | Notroida            |                                            |                 |     |
|                                                            |                     |                                            |                 |     |
| ⑦ Support                                                  | Videos              |                                            |                 |     |
| al Analytics                                               |                     |                                            |                 |     |
| 💰 iOS DRM Config                                           |                     |                                            |                 |     |
| 🔛 Custom Player                                            |                     |                                            | No videos here  |     |
| Bandwidth Left : 4.9 GB Storange Light : 19.0 MB of 5.0 GB |                     |                                            |                 |     |
| 0%<br>Dian: Trial                                          | Tutorial Videos     |                                            |                 |     |

Upload the required videos.

11. Click the meatballs menu icon igven on the folder tile and click **Copy Folder ID**.

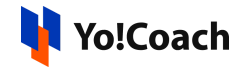

| Folder 1<br>4 Videos & 0 Folders<br>Videos<br>Videos<br>Copy folder ID | oot Folder                       |                |  | 🚯 Upla | ad 🗸 | v Import الآ |
|------------------------------------------------------------------------|----------------------------------|----------------|--|--------|------|--------------|
| Rename       Delete       Move       Copy folder ID                    | Folder 1<br>4 Videos & 0 Folders | :              |  |        |      |              |
| Videos Move Copy folder ID                                             |                                  | Rename         |  |        |      |              |
| Copy folder ID                                                         | Videos                           | Move           |  |        |      |              |
|                                                                        |                                  | Copy folder ID |  |        |      |              |

The Folder ID is copied to clipboard.

12. Open the Yo!Coach admin panel and move to the **Third Party API** settings section. In the **VdoCipher Folder ID** input field, paste the folder ID just copied from the VdoCipher website.

| VdoCipher           |                                                                                                    |
|---------------------|----------------------------------------------------------------------------------------------------|
| VdoCipher Api Key   |                                                                                                    |
|                     | VdoCipher Api key for uploading videos on third party.                                                              |
| VdoCipher Folder Id |                                                                                                    |
|                     | Unique folder id to be retrieved from VdoCipher account where videos will be uploaded. Leave blank for root folder. |

-XXX-